#### www.eRx.com.au

### Enable the eRx Service • Continued from previous page

#### Step 5

Step 6

Now click on the Recovery tab

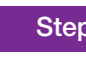

Set the computers response to Restart the Service for First failure, Second failure and Subsequent failures. Click Apply and then Ok.

| General Log On Recove                  | y Dependencies                                               |
|----------------------------------------|--------------------------------------------------------------|
| Select the computer's resp<br>actions. | onse if this service fails. <u>Help me set up recover</u>    |
| First failure:                         | Take No Action                                               |
| d failures                             | Take No Action                                               |
|                                        | Hestart the Service<br>Run a Program<br>Restart the Computer |
| Reset fail count after:                | 0 days                                                       |
|                                        | 1 minutes                                                    |
| Enable actions for stop                | s with errors. Restart Computer Options                      |
|                                        |                                                              |
| Program:                               |                                                              |
|                                        | Browse                                                       |
|                                        |                                                              |
|                                        | 19.                                                          |
| Append fail count to                   |                                                              |
|                                        |                                                              |

| St | ep | ) / |  |
|----|----|-----|--|
|    |    |     |  |

Repeat steps 4-6 with eRx Standard Adaptor Store and Forward Service

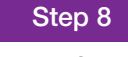

Now left click on eRx Standard Adaptor Service and select Start. Do the same with eRx Standard Adaptor Store and Forward Service

| E Computer Management (Local                     | Services                              |                              |               |         |          | Actions               | _ |
|--------------------------------------------------|---------------------------------------|------------------------------|---------------|---------|----------|-----------------------|---|
| System Tools                                     |                                       |                              |               |         |          | Services              |   |
| Field Frent Viewer                               | Encrypting File System (EFS)          | Name                         | Description   | Status  | Startu ^ | More Actions          |   |
| Shared Folders                                   | Short the service                     | ActiveX Installer (AxInstSV) | Provides Us   |         | Manu     | Commission File Conte |   |
| Local Users and Groups                           | Start the service                     | 🔍 Adobe Acrobat Update Serv  | Adobe Acro    | Running | Autor    | Encrypting File Syste | - |
| Performance                                      |                                       | Application Experience       | Processes a   |         | Manu     | More Actions          |   |
| Device Manager                                   | Description:                          | Application Host Helper Ser  | Provides ad   | Running | Autor    |                       |   |
| a 🔮 Storage                                      | Provides the core file encryption     | Application Identity         | Determines    | Running | Autor    |                       |   |
| Disk Management                                  | files on NTFS file system volumes. If | Application Information      | Facilitates t | Running | Manu     |                       |   |
| <ul> <li>By Services and Applications</li> </ul> | this service is stopped or disabled,  | Application Layer Gateway    | Provides su   |         | Manu     |                       |   |
| G Services                                       | applications will be unable to access | Application Management       | Processes in  |         | Manu     |                       |   |
| i WMI Control                                    | encrypted files.                      | ASP.NET State Service        | Provides su   |         | Manu     |                       |   |
|                                                  |                                       | Background Intelligent Tran  | Transfers fil | Running | Autor    |                       |   |
|                                                  |                                       | Background Tasks Infrastru   | Windows in    | Running | Autor    |                       |   |
|                                                  |                                       | G Base Filtering Engine      | The Base Fil  | Running | Autor    |                       |   |
|                                                  |                                       | BitLocker Drive Encryption   | BDESVC hos    |         | Manu     |                       |   |
|                                                  |                                       | G Block Level Backup Engine  | The WBENG     |         | Manu     |                       |   |
|                                                  |                                       | Bluetooth Support Service    | The Bluetoo   |         | Manu     |                       |   |
|                                                  |                                       | G BranchCache                | This service  |         | Manu     |                       |   |
|                                                  |                                       | Certificate Propagation      | Copies user   | Running | Manu     |                       |   |
|                                                  |                                       | CNG Key Isolation            | The CNG ke    | Running | Manu     |                       |   |
|                                                  |                                       | COM+ Event System            | Supports Sy   | Running | Autor    |                       |   |
|                                                  |                                       | COM+ System Application      | Manages th    |         | Manu     |                       |   |
|                                                  |                                       | G Computer Browser           | Maintains a   | Running | Manu     |                       |   |
|                                                  |                                       | 🖓 Credential Manager         | Provides se   | Running | Manu     |                       |   |
|                                                  |                                       | Cryptographic Services       | Provides thr  | Running | Autor    |                       |   |
|                                                  |                                       | COM Server Process Laun      | The DCOM      | Running | Autor    |                       |   |
|                                                  |                                       | Device Association Service   | Enables pair  | Running | Manu     |                       |   |
|                                                  |                                       | Device Install Service       | Enables a c   |         | Manu 🗸   |                       |   |
|                                                  |                                       | <                            |               |         | >        |                       |   |

#### Step 9

۲

From the list on the left hand side select Event Viewer, Windows Logs, Application and check if there are any warnings or errors with eRx.

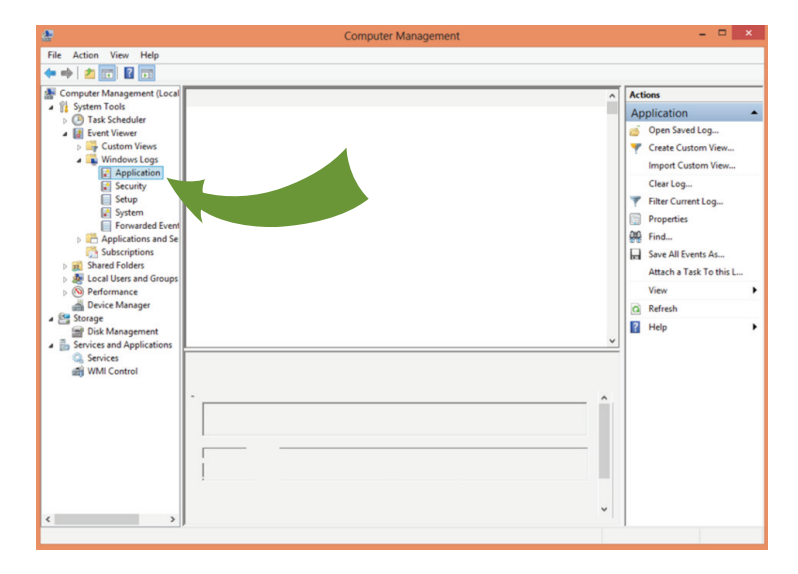

Step 10

If there are any errors or warnings please contact eRx support.

Once the doctor has been configured for eRx and Best Practice has been re-started, a barcode will appear automatically on the bottom of each script that is printed.

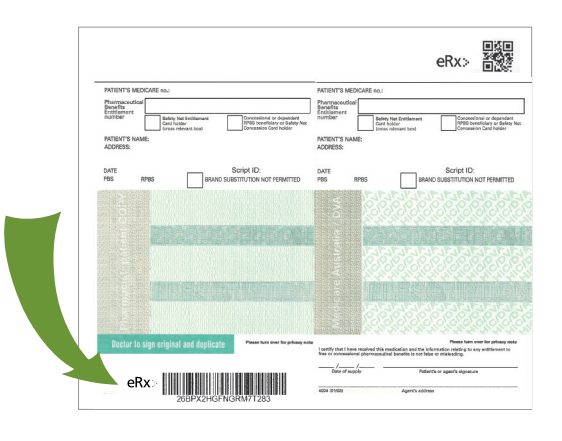

**E** support@erx.com.au T 1300 700 921 F 1300 704 431 www.eRx.com.au

1300 401 111

1300 700 921

## eRx> script exchange

# ePrescribing in Bp Premier

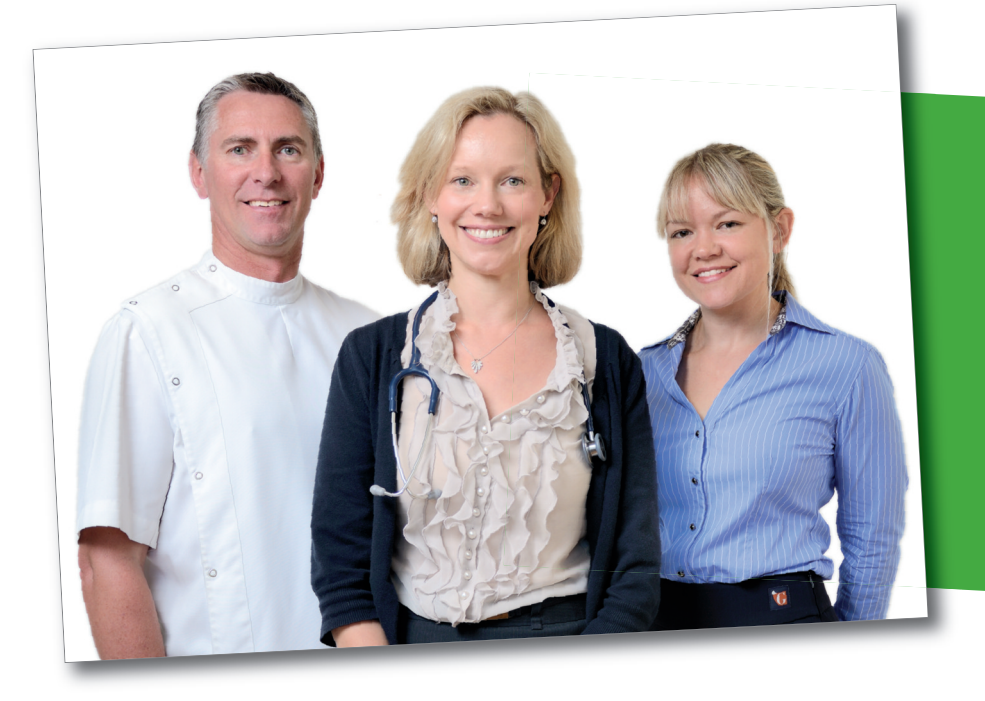

#### **PRIVACY & SECURITY**

eRx is independently audited for privacy to ensure it meets all obligations under the Privacy Act 1988. eRx is also accredited under the Australian Government National eAuthentication Framework around security and is independently verified as compliant with the requirement for information security for a "Medical-in-Confidence" system, as stipulated by the Commonwealth Government.

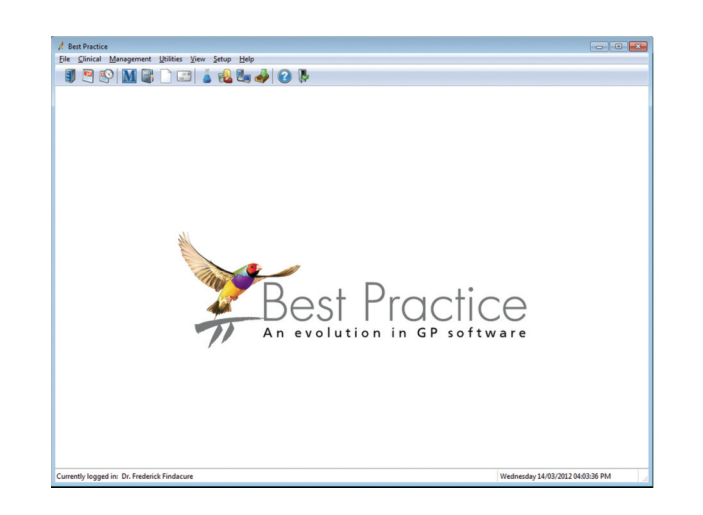

eRx> script exchange

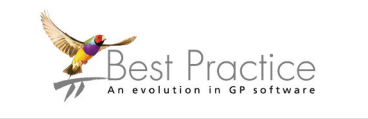

bpsoftware.net

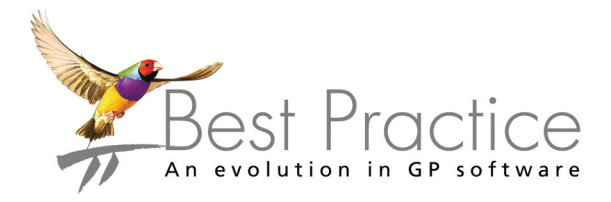

eRx improves communication between doctors and pharmacists to ensure patients receive the medication their doctor intended.

- Improved patient safety
- Fully Integrated, supported & free to BP customers

۲

#### Before you begin the steps, ensure that you:

- 1. Know what network configuration you are running – eq: Client Network or Terminal Services.
- Have the PKI Keys / Medicare Certificates for your site. 2. Ensure they are site specific.
- Have your PIC password. Your password comes in a letter 3. from Medicare with your PKI keys.
- Have registered with eRx at www.erx.com.au for each doctor. 4. You will then receive an email from Best Practice containing your eRx Entity IDs and the eRx Configuration Guide.
- Are running the latest version of Best Practice Lava Service 5. Pack 1 edition, or 1.8.6.801.

Contact either Best Practice 1300 401 111 or eRx (1300 700 921) if you would like assistance.

#### www.eRx.com.au

## How to activate eRx in Best Practice

#### Step 1

On the Best Practice Server machine, open Windows Explorer, go to c:\Program Files\Best Practice Software\BPS and right-click on the file "eRx Setup.exe".

Select "Run as Administrator"

| Organize - 🔄 Open Burn                                                                                                    | New folder                 |                    |                    |     |
|----------------------------------------------------------------------------------------------------|----------------------------|--------------------|--------------------|-----|
| Favorites                                                                                                    | Name                       | Date modified      | Туре               | Siz |
| askton                                                                                                    | 🚳 EasyclaimC.dll           | 4/04/2006 11:08 AM | Application extens |     |
| ads                                                                                                    | Enable MediSecure EXE      | 27/02/2012 3-45 PM | Application        |     |
|                                                                                                    | eRx setup.EXE              | 27/02/2012 3:45 PM | Application        |     |
|                                                                                                    | Export BP data.EXE         | 27/02/2012 3:45 PM | Application        | _   |
| 🔚 Libraries                                                                                                    | 🖌 Export management.EXE    | 27/02/2012 3:45 PM | Application        |     |
| Documents                                                                                                    | FabPaint.dll               | 9/09/2008 7:34 PM  | Application extens |     |
| Music                                                                                                    | 🚳 gdiplus.dll              | 6/03/2006 10:16 AM | Application extens |     |
| Pictures                                                                                                    | GetDatabasePath.exe        | 17/05/2009 3:30 PM | Application        |     |
| H Videos                                                                                                    | Healthelink setup.EXE      | 27/02/2012 3:45 PM | Application        |     |
|                                                                                                    | III HIC Online Utility.EXE | 14/04/2008 3:28 PM | Application        |     |
| 🛤 Computer                                                                                                    | INSTALL.LOG                | 14/02/2012 8:45 AM | Text Document      |     |
| and the second second se | To shall bit In shall an   | 2/03/2012 0-20 AM  | INSTALLLOG File    |     |

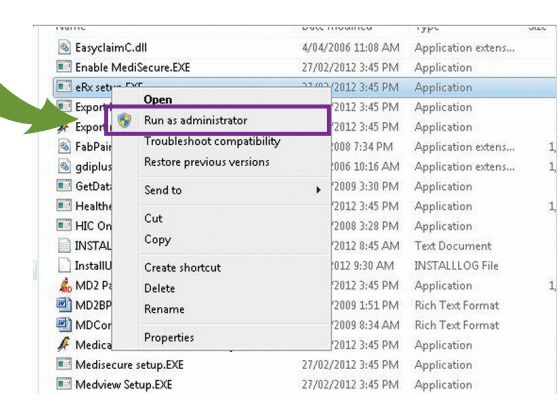

#### Step 2

۲

Log in using an administrator level user (eg: Practice Manager, Principal Doctor, etc)

| User:     | Dr. Adonis Lanver |       |
|-----------|-------------------|-------|
| Password: |                   |       |
|           | Login             | Cance |

Step 3

Select Setup Users (Alt+u). Double click doctor to be setup.

| 0301                                  | Category         | Provider No.         | EntityID | Thumbprir |
|---------------------------------------|------------------|----------------------|----------|-----------|
| Dr. Jeff Browne-Smith<br>Dr. Iva Cure | Employee doctor  | 2124691L<br>2124691L | GMGPJ    | 8CD23AB   |
| Dr. Frederick Findacure               | Principal doctor | 2124691L             |          |           |
| Dr. Ted Fox                           | Employee doctor  | 2124691L             | GMGPJ    | 8CD23AB   |
| Dr. Adonis Lanver                     | Principal doctor | 2145171X             | GMGPJ    | 8CD23AB   |
|                                       |                  |                      |          |           |
|                                       |                  |                      |          |           |

#### Step 4

Enter the doctor's corresponding eRx entity ID (as supplied by eRx)

| eRx setup             | _                     | ×            | 8CD23AB8             |
|-----------------------|-----------------------|--------------|----------------------|
| Enter the aBy Entitu  |                       |              |                      |
|                       | rile to use:          |              | 8CD23AB8<br>8CD23AB8 |
| Enter the certificate | file's password:      | _            |                      |
|                       | Save                  | Cancel       |                      |
|                       | Enter the certificate | File to use: | The to use:          |

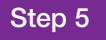

Click on the "..." button and navigate/browse to where the SITES Medicare certificates are stored (usually on CD).

Select the file called FAC\_Sign.p12. The PKI sign key must be the FAC\_Sign.p12 and not the BPPSI store.

#### Step 6

#### Enter the certificate file's password.

NB The password for the Medicare certificates – usually received on letter from Medicare with the certificates or a security note similar to the ones your bank PIN comes on. Press Save to continue.

#### Step 7

Repeat Steps 3-6 for each doctor you wish to activate. Once complete click the Close button.

#### Step 8

**Enter Server details** 

Enter the hostname of your Server or the Server's IP address. Enter the Port as 3440.

#### Step 9

Click the Import Certificates button to import the eRx Certificates.

#### Step 10

Close the eRx setup.

The tick box for Update eRx Config file has been removed as of Bp Version 1.8.3.595 Dispensing history has been removed at eRX's request as from BP version 1.8.3.595.

### **Enable the eRx Service**

Step 1 From your desktop left click on Computer and select Manage.

### **Under Services and**

Step 2

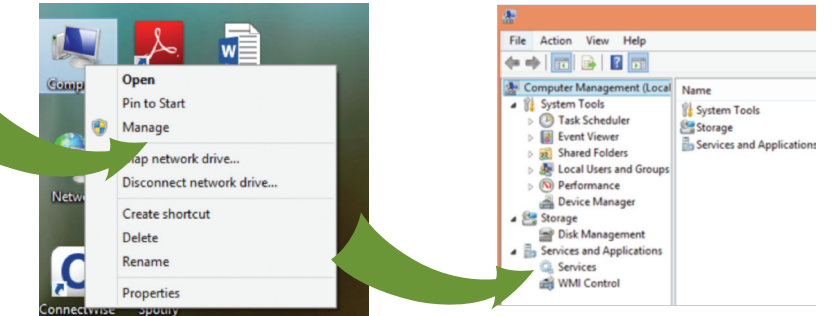

### www.eRx.com.au

| User                                                                                                    | Category                                                                                                 | Provider No.         | EntityID           | Thumborint                                                    |
|----------------------------------------------------------------------------------------------------|----------------------------------------------------------------------------------------------------|----------------------|--------------------|---------------------------------------------------------------|
| Dr. Jeff Browne-Smith<br>Dr. Iva Cure                                                                                                    | 🚶 eRx setup                                                                                              |                      |                    | 8CD 23AB8                                                     |
| Dr. Frederick Findacure<br>Dr. Ted Fox<br>Dr. Adonis Lanver                                                                                       | Enter the eRx En                                                                                         | tity ID:             |                    | 8CD23AB8                                                      |
| Dr. Graham Moroney                                                                                                    | Enter the certifica                                                                                      | ate file to use:     |                    | 00020400                                                      |
|                                                                                                    |                                                                                                    |                      |                    |                                                               |
|                                                                                                    | Enter the certifica                                                                                      | ate file's password: | -                  |                                                               |
|                                                                                                    |                                                                                                    | Save                 | Cancel             |                                                               |
| •                                                                                                    |                                                                                                    |                      |                    | •                                                             |
|                                                                                                    |                                                                                                    |                      | Change             | Close                                                         |
| ℓ eRx users                                                                                                    |                                                                                                    | ( <b>-</b>           | Change             | Close                                                         |
| 🖉 eRx users<br>User<br>Dr. Leff Browne: Smith                                                                                                    | Category                                                                                                 | Provider No.         | Change<br>EntityID | Close                                                         |
| eRx users<br>User<br>Dr. Jeff Browne-Smith<br>Dr. Iva Cure                                                                                        | Category                                                                                                 | Provider No.         | Change<br>EntityID | Close                                                         |
| eRx users<br>User<br>Dr. Jeff Browne-Smith<br>Dr. Frederick Findacure<br>Dr. Tred Fox                                                             | Category<br>R eRx setup<br>Enter the eRx En                                                              | Provider No.         | Change<br>EntityID | Close<br>3<br>Thumbprint<br>8CD23AB8<br>8CD23AB8              |
| eRc users<br>User<br>Dr. Jeff Browne-Smith<br>Dr. Iva Cure<br>Dr. Frederick Findacure<br>Dr. Ted Fox<br>Dr. Adonis Lanver<br>Dr. Graham Moroney   | Category                                                                                                 | Provider No.         | Change<br>EntityID | Close<br>23<br>Thumbpint<br>8CD23A88<br>8CD23A88<br>8CD23A88  |
| eRx users User User Dr. Jeff Browne-Smith Dr. Iva Cure Dr. Frederick Findacure Dr. Ted Fox Dr. Adonis Lanver Dr. Graham Moroney                   | Category<br>Retx setup<br>Enter the eRx En<br>Enter the certifica                                        | Provider No.         | Change<br>EntityID | Close<br>23<br>Thumbprint<br>8CD23AB8<br>8CD23AB8<br>8CD23AB8 |
| eRx users User Dr. Jeff Browne-Smith Dr. Iva Cure Dr. Tederick Findacure Dr. Ted Fox Dr. Adonis Lanver Dr. Graham Moroney                         | Category<br>Category<br>Cite setup<br>Enter the eRx En<br>Enter the certifics                            | Provider No.         | Change<br>EnitlyID | Close<br>3<br>Thumbprint<br>8CD23AB8<br>8CD23AB8<br>8CD23AB8  |
| ✔ eRx users<br>User<br>Dr. Jeff Browne-Smith<br>Dr. Iva Cure<br>Dr. Tederick Fradacure<br>Dr. Ted fox<br>Dr. Adonis Larver<br>Dr. Graham Moroney  | Category                                                                                                 | Provider No.         | Change<br>EnityID  | Close<br>23<br>Thumbpint<br>8CD23AB8<br>8CD23AB8<br>8CD23AB8  |
| ✔ eRx users<br>User<br>Dr. Jeff Browne-Smith<br>Dr. Iva Cure<br>Dr. Tedenick Findacure<br>Dr. Ted Find<br>Dr. Adonic Larwer<br>Dr. Graham Moroney | Category<br>Category<br>Enter the eRx En<br>Enter the cettifice<br>Enter the cettifice                   | Provider No.         | Change<br>EntityID | Close<br>23<br>Thumbpint<br>8CD23AB8<br>8CD23AB8<br>8CD23AB8  |
| Verx users<br>User<br>Dr. Jed Browne-Smith<br>Dr. Iva Cure<br>Dr. Fordenick Findacure<br>Dr. Ted Fox<br>Dr. Adonis Larwer<br>Dr. Graham Moroney   | Calegory Calegory Category Category Category Enter the eRx Ent Enter the certificat Enter the certificat | Provider No.         | Change<br>EntäylD  | Close<br>23<br>Thumbpint<br>8CD23A68<br>8CD23A68<br>8CD23A68  |

|                      |                     | 3440                  |                                                                                                    | lts                    |
|----------------------|---------------------|-----------------------|----------------------------------------------------------------------------------------------------|------------------------|
|                      | 7                   |                       | 0.0.0                                                                                                    |                        |
|                      |                     | Update Er             | x Config file on clo                                                                                                    | sing                   |
|                      | Setup <u>u</u> sers |                       | ort certificates                                                                                                    | Patient consent        |
| Б                    | Log Erx tran        | sactions on th        | is computer                                                                                                    |                        |
|                      |                     |                       |                                                                                                    |                        |
|                      |                     |                       |                                                                                                    | <u><u>C</u>lose</u>    |
|                      |                     |                       |                                                                                                    |                        |
|                      |                     |                       |                                                                                                    |                        |
| A                    | a setup             | -                     | in all the second                                                                                                    |                        |
| / eR                 |                     |                       | and the second second se |                        |
| ℓ eR                 |                     |                       |                                                                                                    |                        |
| ✓ eR<br>Serve        | er name:            | practiceserve         | r                                                                                                    |                        |
| Servi<br>Port:       | ername:             | practiceserve         | r                                                                                                    |                        |
| eR<br>Servi<br>Port: | ername:             | practiceserve<br>3440 | Use <u>d</u> efau                                                                                                    | its                    |
| Port:                | er name:            | practiceserve<br>3440 | r<br>Use <u>d</u> efau                                                                                                    | its                    |
| Port:                | er name:            | practiceserve         | Use <u>d</u> efau                                                                                                    | its<br>Patient concept |
| Port:                | er name:            | practiceserve<br>3440 | r<br>Use <u>d</u> efau<br>ort certificates                                                                                                    | its                    |

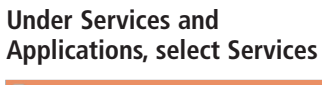

#### Step 3

#### Find the following eRx services in the list

- 1. eRx Standard Adaptor Service
- 2. eRx Standard Adaptor Store and Forward Service

#### Step 4

Double click on eRx Standard Adaptor Service and change it from Disabled to Automatic.